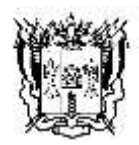

ПРАВИТЕЛЬСТВО РОСТОВСКОЙ ОБЛАСТИ

### МИНИСТЕРСТВО Общего и профессионального ОБРАЗОВАНИЯ РОСТОВСКОЙ ОБЛАСТИ

(минобразование Ростовской области)

пер. Доломановский, 31, г. Ростов-на-Дону, 344082 тел. (863) 240-34-97 факс (863) 267-86-44 E-mail: <u>min@rostobr.ru</u> http://www.rostobr.ru

от \_\_\_\_\_ № \_\_\_\_\_ на № \_\_\_\_\_ от \_\_\_\_

О размещении информационных материалов

#### Уважаемые руководители!

В целях информирования педагогических работников, родительской обучающихся общественности, заинтересованных И об иных ЛИЦ автоматизированной информационной системе «Навигатор дополнительного образования детей Ростовской области» (далее – Навигатор) минобразование Ростовской области просит рассмотреть вопрос размещения информационных материалов о Навигаторе (приложение 1) и баннера со ссылкой на сайт Навигатора (приложение 2) на официальных сайтах образовательных организаций и муниципальных органов, осуществляющих управление в сфере образования. Также минобразование Ростовской области просит разместить информационных образовательных наглядные материалы на стендах организаций (приложение 3) и обратить внимание родительской общественности на возможности Навигатора, в том числе при проведении собраний и других мероприятий для родителей.

Дополнительную информацию можно получить по телефону 8 (863) 254 00 44 (Ксения Сергеевна Червонная) или по адресу электронной почты metodecodon@yandex.ru.

Приложение: на 4 л. в электронном виде.

Заместитель министра

Руководителям муниципальных органов, осуществляющих управление в сфере образования

П.Н.Серов

Татьяна Николаевна Фомичева (863) 267 05 88, доб. 834

Приложение 1 к письму минобразования Ростовской области от №

## Информационные материалы о возможностях автоматизированной информационной системы «Навигатор дополнительного образования детей Ростовской области»

В мероприятий рамках ПО повышению доступности уровня дополнительного образования на территории Ростовской области с сентября 2018 года функционирует Навигатор дополнительного образования детей, основными функциями которого является информирование родителей и детей о получения дополнительного образования по возможностях программам (туристско-краеведческой, направленностей различных социальнопедагогической, естественнонаучной, физкультурно-спортивной, художественной и технической) и обеспечение условий для поиска наиболее актуальных и интересных для потребителя программ (существует возможность поиска программ по названию, территории, направленности и возрасту ребенка). Также предусмотрена возможность предварительной записи на обучение по выбранной программе.

### Для регистрации необходимо выполнить несколько простых шагов:

Шаг 1. Зайти на сайт «Навигатор дополнительного образования детей Ростовской области», используя поисковую строку браузера или перейдя по ссылке <u>https://p61.навигатор.дети</u>

Шаг 2. Нажать кнопку «Регистрация» в правом верхнем углу экрана.

Шаг 3. Заполнить все обязательные поля в регистрационной форме: - городской округ или муниципальный район, где вы зарегистрированы (выбрать нужный из выпадающего списка);

- фамилию, имя, отчество (родителя);

- номер мобильного телефона для связи;

- адрес электронной почты;

- пароль (выбрать самостоятельно).

Далее следует ознакомиться с Правилами пользования сайтом, поставить галочку в поле «Я выражаю согласие» и нажать «Зарегистрироваться».

Шаг 4. После заполнения регистрационной формы и клика на кнопку «Зарегистрироваться» на указанный адрес электронной почты поступит сообщение от Отдела поддержки Навигатора со ссылкой для подтверждения электронного адреса. Необходимо перейти по ссылке, указанной в письме, чтобы подтвердить свой е-mail и пользоваться всеми возможностями портала.

ВАЖНО: все уведомления направляются системой только на подтвержденный адрес электронной почты.

Шаг 5. После перехода по ссылке и успешного подтверждения электронного адреса можно войти в личный кабинет пользователя, нажав на кнопку ФИО в верхнем правом углу экрана.

В случае утери пароля необходимо нажать кнопку «Не помню пароль», ввести в открывшееся поле свой логин (e-mail, который указывали при регистрации) и кликнуть на кнопку «Восстановить мой пароль» – письмо с новым паролем будет отправлено на указанную почту.

Приложение 1 к письму минобразования Ростовской области от №

# Графическое изображение баннера автоматизированной информационной системы «Навигатор дополнительного образования детей Ростовской области»

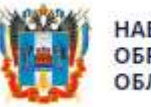

НАВИГАТОР ДОПОЛНИТЕЛЬНОГО ОБРАЗОВАНИЯ ДЕТЕЙ РОСТОВСКОЙ ОБЛАСТИ

Ссылка на сайт автоматизированной информационной системы «Навигатор дополнительного образования детей Ростовской области» <u>https://p61.навигатор.дети.</u>

Графическое изображение баннера доступно по ссылке: <u>https://yadi.sk/i/RpUe9KERiAUsXg</u>.

Приложение 1 к письму минобразования Ростовской области от \_\_\_\_\_№ \_\_\_\_\_

Наглядные материалы для размещения на информационных стендах о возможностях автоматизированной информационной системы «Навигатор дополнительного образования детей Ростовской области»

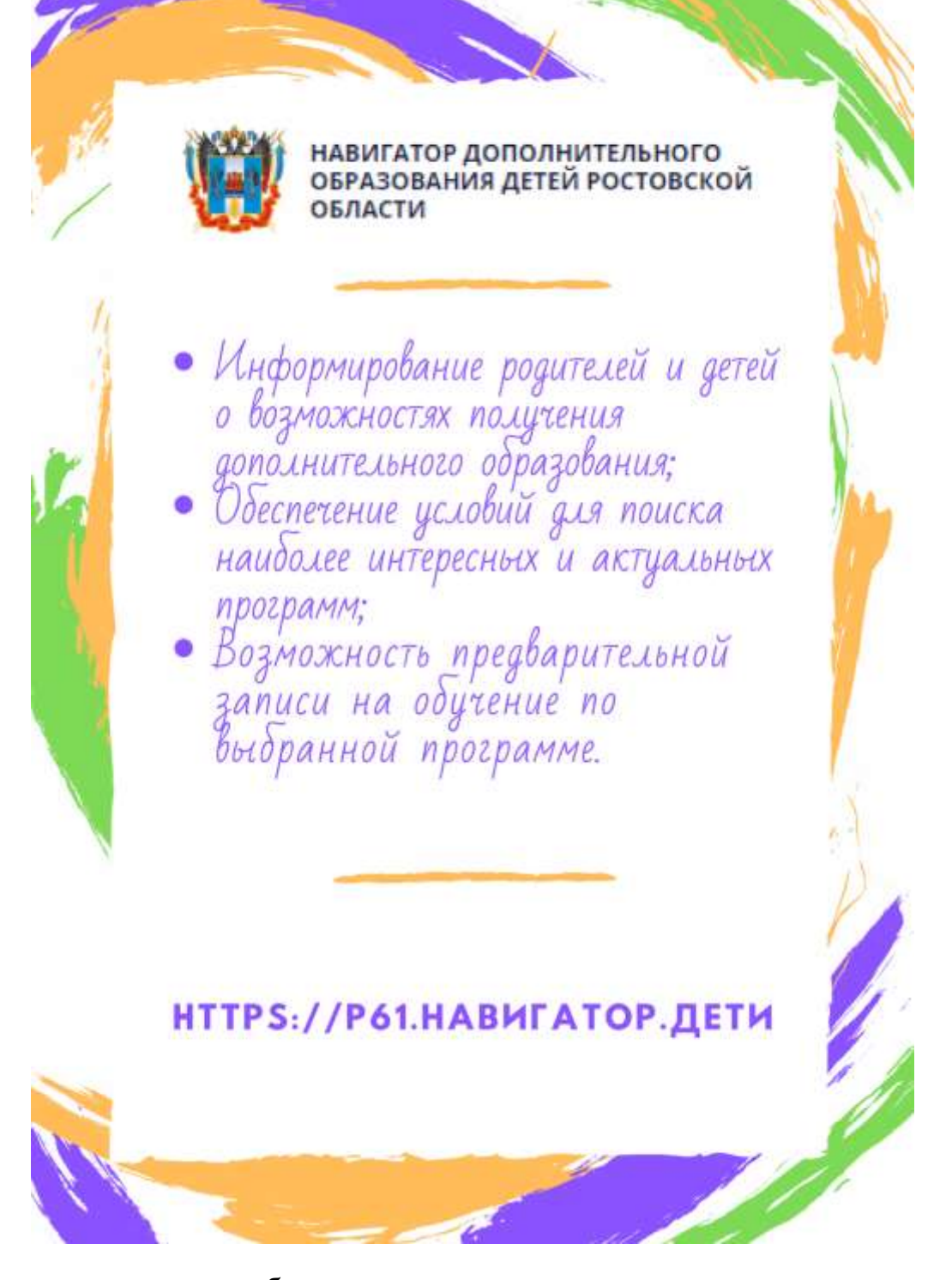

Графическое изображение <u>https://yadi.sk/i/WHPQ69WcfsBj9Q</u>.

доступно

ПО

ссылке: